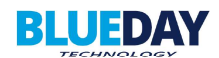

# 7.2 Ved ankomst: Innlogging skip

| BLUEDAY                                                                        | e Norsk                                                          |
|--------------------------------------------------------------------------------|------------------------------------------------------------------|
| <b>FJORD BASE AS</b>                                                           | Linje 1                                                          |
| Verikommen<br>Tronigst registrer skipet ditt for å fortsøtte<br>Registrer skip | 0.00 Hz<br>0.00 Hz<br>0.00 V<br>0.0 V<br>0.0 V<br>0.0 V<br>0.0 V |
|                                                                                |                                                                  |
| Skjermbilde 3                                                                  |                                                                  |

Ved ankomst på kai A eller F, trykk «Registrer skip» for å taste inn skipets IMO/nummer. Alle skip som er lagret iht. pkt. 7.1 kan logges inn med. Velg mellom engelsk og norsk språk her.

# 7.3 Etter innlogging

| BLUEDAY |            |                  |              | _                |   |                          | l l            | Kontroll | Norsk |
|---------|------------|------------------|--------------|------------------|---|--------------------------|----------------|----------|-------|
|         | Ship's nan | <b>10</b><br>567 |              | Avslutt opphold  |   | Nettoffakt forespurt for | anhati         |          | 0 VA  |
|         | Sta        | rt Stop          | pp (Standby) | Avstill alarmlyd |   |                          | Linje 1        |          |       |
|         | 50Hz       |                  | 60Hz         | Hz+<br>Hz-       | 3 | 0.1 h                    | 0.00 Hz        |          |       |
|         | 400V       | 440V             | 480V         | V+               |   | 0.00 kWh                 | 0.0 A<br>0.0 V |          |       |
| -       | Plugg I på |                  |              | Plugg 3 på       |   | -QA2                     | -QA3           | -QA4     |       |
|         | Plugg1av   |                  | lugg 2 av    | Plugg 3 av       | j | -XD1                     | -XD2           | -xD3     |       |
|         |            |                  |              |                  |   | 77                       |                | 77       |       |
|         |            |                  |              |                  |   |                          |                |          |       |
|         |            |                  |              |                  |   |                          |                |          |       |
|         |            |                  |              |                  |   |                          |                |          |       |
|         |            |                  |              |                  |   |                          |                |          |       |
|         |            |                  |              | Skjermbilde 4    |   |                          |                |          |       |

Skjermbilde 4 viser hvordan skjermbilde ser ut etter innlogging.

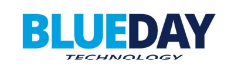

| BLUEDAY |                                |                 |                                                                                                    | Kontroll | e Norsk |
|---------|--------------------------------|-----------------|----------------------------------------------------------------------------------------------------|----------|---------|
|         | Ship's name<br>Motumber 123567 | Avslutt opphold | Linje 1<br>i<br>all h<br>all h<br>all | lac.     |         |
|         |                                | Skjermbilde 5   |                                                                                                    |          |         |

Etter en stund uten berøring av skjermen vil skjermbilde se slik ut, trykk «Kontroll» øverst i høyre hjørne for å få tilbake bilde vist på skjermbilde 4.

#### 7.4 Ved ankomst: Tilkobling av skip

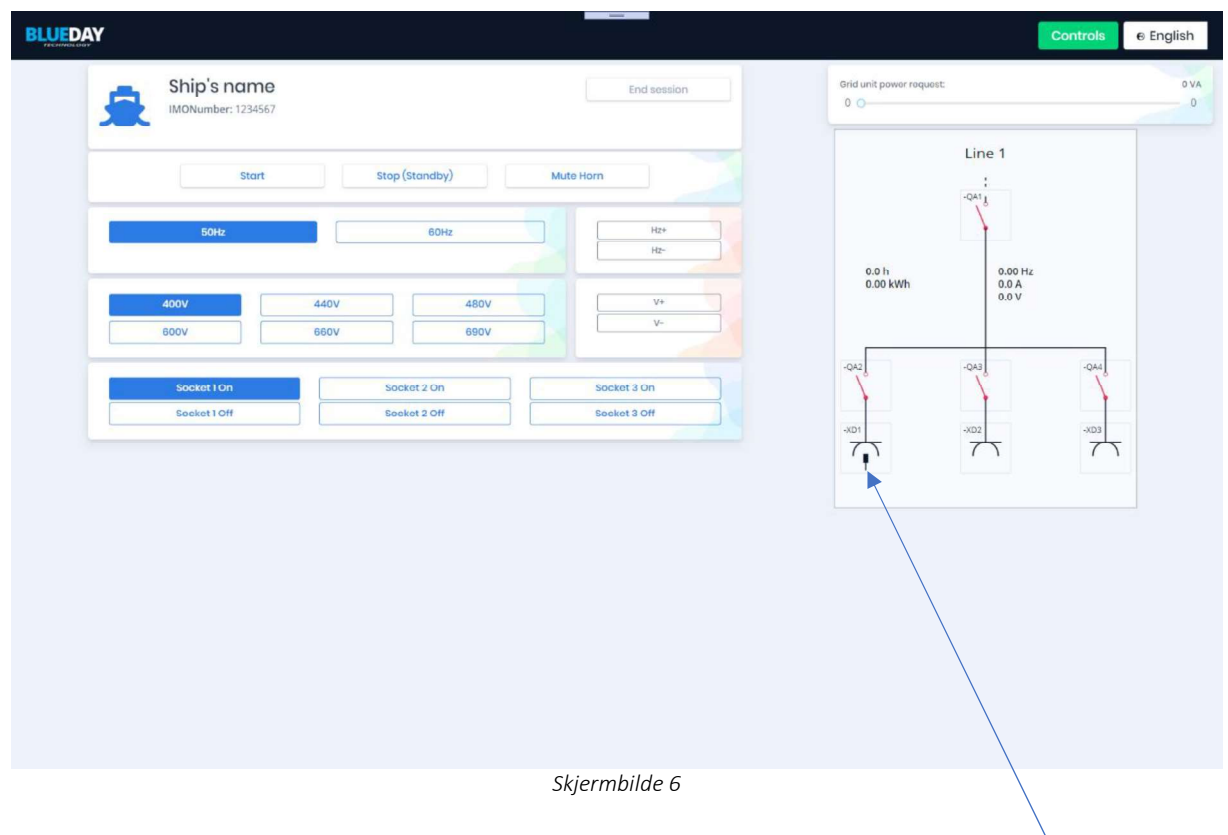

Når skipet har ankommet kai A eller F, kan kabel føres om bord og kobles til stikkontakt. Når kabel er tilkoblet vil HMI-skjermen vise hvilke kabler som er tilkoblet med symbolet vist i Skjermbilde 6.

I dette tilfelle er det kun kabel nr. 1 som er tilkoblet skipet.

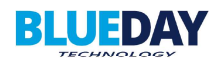

#### 7.5 Valg av spenning, frekvens og stikkontakt

| - | IMONumber; 1234567 |                |                             |   |                   | Line 1           |   |
|---|--------------------|----------------|-----------------------------|---|-------------------|------------------|---|
|   | Stort              | Stop (Standby) | Mute Horn                   |   |                   | i                |   |
|   | 504                | 60Hz           |                             |   |                   | Y                |   |
| - |                    |                | 10-                         | - | 0.0 h<br>0.00 kWh | 0.00 Hz<br>0.0 A |   |
|   | 400V               | 440V 480V 680V | ¥*                          |   |                   | 0.0 V            |   |
|   |                    |                |                             | - | -042              | -04              |   |
|   | Socket10ff         | Socket 2 DH    | Socket 3 On<br>Socket 3 Off |   |                   |                  |   |
|   |                    |                |                             |   |                   |                  | 7 |

Skjermbilde 7

Når skipet er logget inn og tilkoblet kabelhåndteringssystemet kan frekvens, spenning og antall stikkontakter velges. Det er kun mulig å velge stikkontakt som allerede er tilkoblet skipet. Knapp for stikkontakt som er tilkoblet blir blå og kan velges, knapp for stikkontakt som ikke er tilkoblet forblir grå og kan ikke spenningsettes.

PLS vil se hvilke stikkontakter som er tilkoblet skipet og hvilke pilotkontakter som er ivaretatt, dette kan sees på skjermbilde 6 og 7. Når dette er etablert og ingen alarmer er aktive blir «Start» blå og systemet kan startes.

# 

## 7.6 Spenningsetting av skip

Når «Start» er aktivert vil effektbryterne i landstrømkontaineren legges inn og skipet blir spenningsatt. Dette vil vises på HMI-skjerm med grønne linjer og lukket brytersymbol på valgte kontakter. Se skjermbilde 8 over.

Når skipet er spenningsatt kan skipet synkronisere seg inn mot land, legge inn sin bryter og slå av dieselaggregat.

**BLUEDAY** 

## 7.7 Kabeltrommel advarsel og alarm

|                          |                                                  | Kontroll 🛛 😔 No | orsk |
|--------------------------|--------------------------------------------------|-----------------|------|
|                          | Få meter igjen på kabeltrommel                   | BLUE            | DAY  |
| Ste                      | art stopp (standby) Avstill alarmiyd :           |                 |      |
| 50Hz                     | B0Hz Hz**<br>Hz*<br>0.1 h<br>0.00 kWh 0.0 A      |                 |      |
| 400V<br>R00V             | 440V     480V     V+     0.0 V       680V     V- | -QA4            |      |
| Plugg 1 på<br>Plugg 1 av | Plugg 2 på Plugg 3 på   Plugg 2 av Plugg 3 av    |                 |      |
|                          |                                                  | 75              |      |
|                          |                                                  |                 |      |
|                          |                                                  |                 |      |
|                          |                                                  |                 |      |
|                          |                                                  |                 |      |
|                          | Skiermbilde 9                                    |                 |      |

Når mesteparten av kabel er dratt ut av kabeltrommel vil denne advarselen komme opp på skjermen og signallys på trommel vil blinke oransje.

Anlegget vil være funksjonelt selv om denne advarselen er aktiv.

|              |                 |                 |                   | Kontroll                   |
|--------------|-----------------|-----------------|-------------------|----------------------------|
| Ingen ka     | bel igjen       | på kabeltromn   | nel - spol        | tilbake <sup>BLUEDAY</sup> |
|              | Avslutt opphold |                 |                   | Linje 1                    |
| Start        |                 | Stopp (Standby) | 0.0 h<br>0.00 kWh | 0.00 Hz<br>0.00 V          |
| 50Hz         | 60Hz            | Hz+             | -042              | -04g                       |
| 400V         | 440V            | V+              |                   |                            |
| 480V<br>660V | 600V            |                 |                   |                            |
| Plugg 1 på   | Plugg 2 på      | Plugg 3 på      |                   |                            |
|              |                 | Skiermbilde 10  |                   |                            |

Når det ikke er noe kabel igjen på trommel aktiveres denne alarmen. Signallys på kabeltrommel og på uttaksstasjon vil blinke rødt. Anlegget kan ikke startes når alarmen er aktiv. Effektbryterne vil trippe om anlegget allerede er spenningsatt. Spol tilbake kabel.